### 乙台电科技

#### 注意事项:

- 1、在系统安装之前,请仔细阅读本教程的详细步骤;
- 2、此安装教程适用于系统 BIOS 没有损坏的情况下,对系统进行更新;
- 3、安装系统会清空磁盘的所有数据,请预先把重要数据进行备份;
- 4、安装过程大约需时 30-40 分钟,安装前务必保证机器电量充足,建议预先给机器充满电,再进行操作;

### 准备工作:

- 1、在台电官网//软件下载//平板电脑固件,输入机器背壳标示的产品 ID 码,下载对应的系统安装包并完成解压;
- 2、准备一个16G容量或以上的U盘;
- 3、准备一套 USB 接口的键盘;
- 4、准备一条 OTG 线或一台带外接供电的 USB HUB 设备;

#### 操作步骤:

- 1、制作 WinPE 引导启动盘
  - 1.1 将 U 盘插入电脑,鼠标右击 U 盘,在弹出的菜单选择"格式化";

|                           |                      | ~~~~ |                                     |  | <br>~ |
|---------------------------|----------------------|------|-------------------------------------|--|-------|
| ☆ 收藏夹                     | ⊿ 硬盘 (4)             |      |                                     |  |       |
| ] 下载                      | 本地磁盘 (C:)            |      | 文件 (D:)                             |  |       |
| 📃 桌面                      |                      |      |                                     |  |       |
| 📃 最近访问的位置                 | 14.1 GB 可用,共 43.9 G  | в    | 30.9 GB 可用,共 97.0 GB                |  |       |
|                           | 国件程序 (E:)            |      | 则试之件 (F:)                           |  |       |
| 库                         | 102 GB 可用 , 共 292 GB |      |                                     |  |       |
| 🛃 视频                      | ▲ 有可移动存储的设备 (1) —    |      |                                     |  |       |
| ■ 图片                      | WINPE (G:)           |      |                                     |  |       |
| ▶ 文档                      |                      |      |                                     |  |       |
| a) 音乐                     | 14.3 GB 可用, 共 14.5 G |      | 打开(0)                               |  |       |
| -                         | ▲ 其他 (2)             |      | 在新窗口中打开(E)                          |  |       |
| 』● 计算机                    | 百度云管家                | di b | 使用 Microsoft Security Essentials 扫描 |  |       |
| 🏭 本地磁盘 (C:)               | 双击运行百度云管家            |      | 共享(H) ▶                             |  |       |
| 💼 文件 (D:)                 |                      |      | 以便携式设备方式打开                          |  |       |
| 💼 固件程序 (E:)               |                      |      | 添加到压缩文件(A)                          |  |       |
| 💼 測试文件 (F:)               |                      |      | 添加到 "Archive.rar"(T)                |  |       |
| SWINPE (G:)               |                      |      | 压缩到 "Archive.rar" 并 E-mail          |  |       |
| 📬 网络                      |                      |      | 格式(A)                               |  |       |
|                           |                      |      | 弹出(J)                               |  |       |
|                           |                      |      | 前切(工)                               |  |       |
| WINPE (G) EBEA            |                      |      | 复制(C)                               |  |       |
| → 可移动磁盘 可用空间: 14.3 GB 文件: |                      |      | AI7#44 ++ ++ ++ // ->               |  |       |
|                           |                      |      | 別建伏地力に(5)                           |  |       |
|                           |                      |      | 里叩台(IVI)                            |  |       |
|                           |                      |      | 扂性(R)                               |  |       |

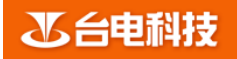

# 系统安装教程

- 图1
- 1.2 在弹出的格式化菜单中,将"卷标"名称改为"WINPE","文件系统"选择 FAT32 格式后,点击"开

始"进行格式化;

盘的根目录下,如下图3。

| 格式化 WINPE (G:)      |  |  |  |  |
|---------------------|--|--|--|--|
| 容里 (2):             |  |  |  |  |
| 14.5 GB 🗸           |  |  |  |  |
| 文件系统 (2)            |  |  |  |  |
| FAT32 (默认) 👻        |  |  |  |  |
| 分配单元大小(鱼)           |  |  |  |  |
| 4096 字节 🔻           |  |  |  |  |
| 还原设备的默认值 @)         |  |  |  |  |
| 卷标 (L)              |  |  |  |  |
| WINPE               |  |  |  |  |
| 格式化选项 @)            |  |  |  |  |
| ☑ 快速格式化 @)          |  |  |  |  |
| □创建一个 MS-DOS 启动盘(M) |  |  |  |  |
|                     |  |  |  |  |
| 开始 ©)   关闭 C)       |  |  |  |  |
| 图 2                 |  |  |  |  |

1.3 格式化成功后,将下载下来的"Win10\_RS1\_系统安装文件"解压并把文件夹中的所有文件拷贝进入 U

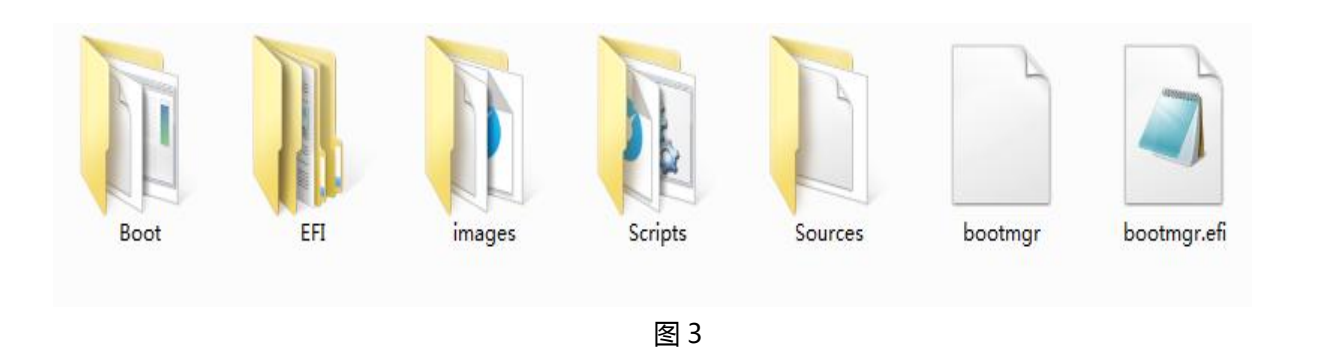

3.1 机器关机后,用制作好的刷机U盘(即WinPE盘)、USB键盘(可通过OTG线连接到平板上的MicroUSB接口上)或者使用USBHUB设备将U盘、USB键盘连接在HUB上,然后将USBHUB连接在平板上。

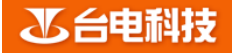

# 系统安装教程

- 3.2 长按电源键 3 秒将平板开机,当屏幕显示 LOGO 时,立即按动键盘的 "Delete"键,进入 BIOS 设置界
  - 面,通过键盘左右方向键,选择 "Save & Exit" 菜单项,如下图6所示。

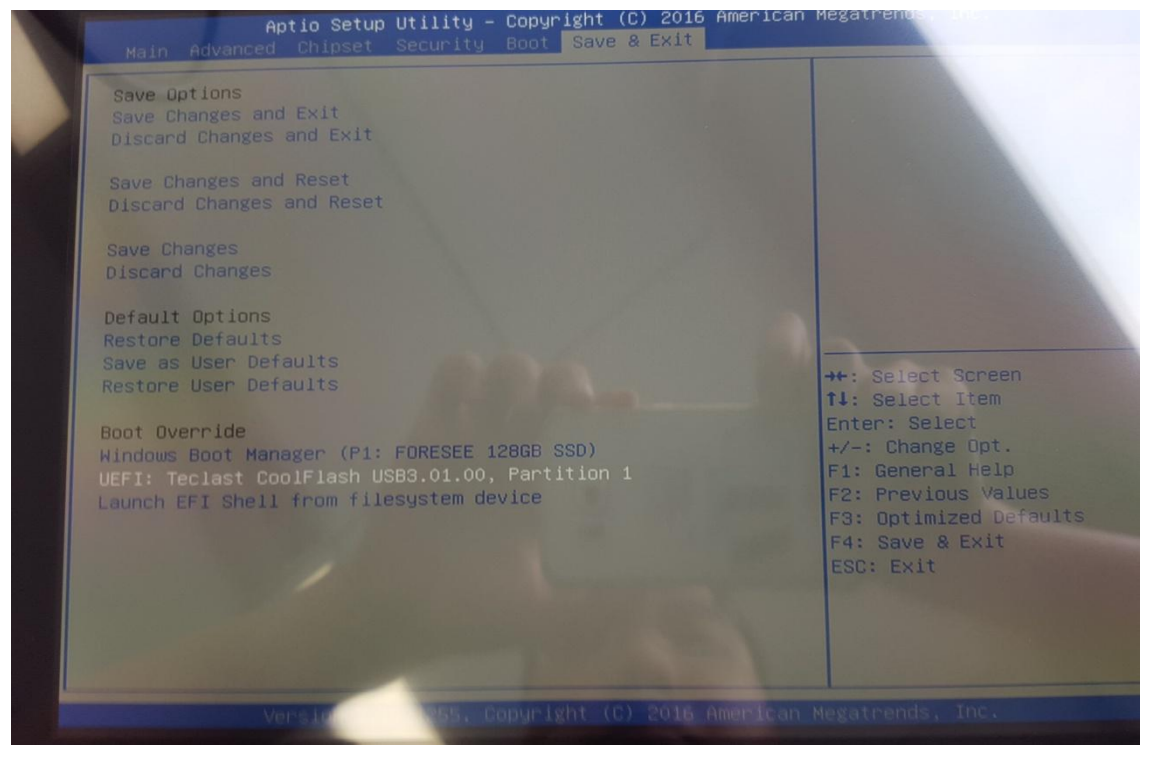

图 6

- 3.3 通过键盘上下方向键,在 "Save & Exit" 中选择对应的 U 盘设备,按回车键进入 U 盘启动模式。(如图 6 中的 UEFI: Teclast coolflash USB3.01.00, 注意不同的 U 盘显示的名称不同,具体以实际为准!)
- 3.4 平板电脑进入 U 盘启动模式,机器将自动复制 Windows 系统安装文件,不再需要人为操作。当机器

Windows 系统烧录完成后, 会显示如下"图7"所示的界面, 表示 Windows 系统烧录完成。

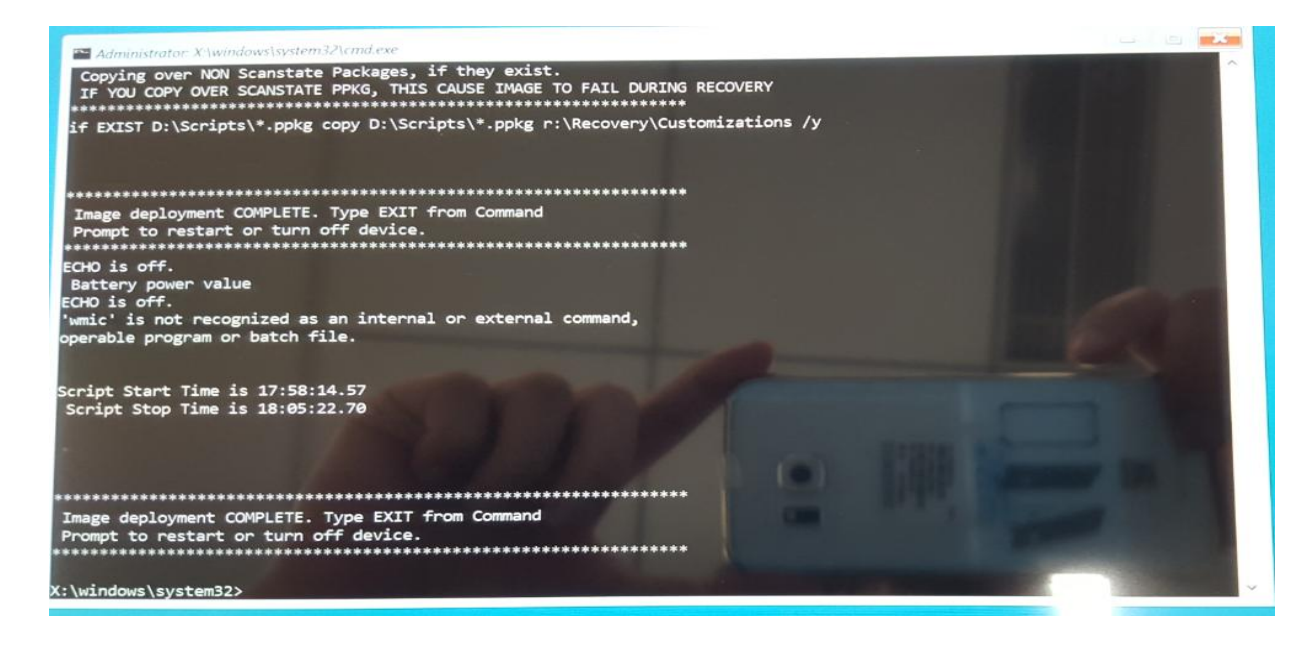

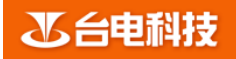

3.5 此时使用键盘输入"EXIT"并按回车,程序自动退出烧录界面,并且平板会自动重启,此时可以将连接的U盘和键盘拨下。平板自动重启后会进入到Windows部署阶段,此时请务进行其它操作,耐心等待Windows进入系统首次开机向导后,输入相关信息即可使用。

再次提醒:请务必按以上教程步骤操作;请在进行系统安装前,务必将机器电池电量至少保持在80%以上;

感谢支持!!